# **UV-28 Plus APP Programming Guide**

- **1. APP Installation** [Radio Frequency Programmer]
- 1) Android APP
- Scan QR code

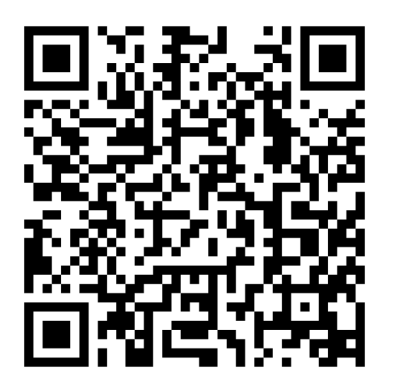

• Download Link:

https://baofeng.s3.amazonaws.com/Baofeng\_UV-28\_Plus\_APP\_programming\_software.zip

boorengradio.com \*The Android App will ask for permission. The permission for Location is necessary for Bluetooth connection. Others can be denied.

- 2) iOS APP (iPhone)
- Scan QR code

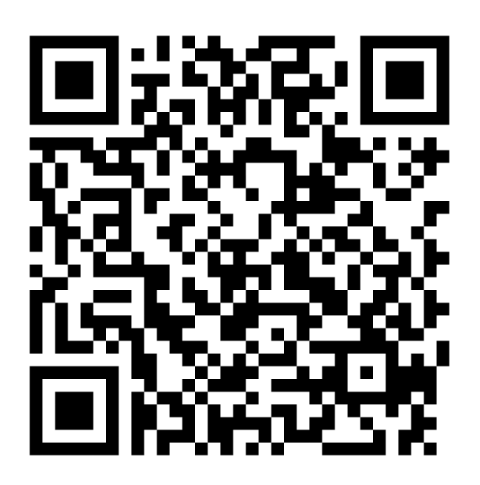

• Download Link:

https://apps.apple.com/cn/app/radio-frequency-programmer/id6471483529

## 2. Radio Reading

1) Open UV-28 Plus, enter the menu and then turn on Bluetooth function.

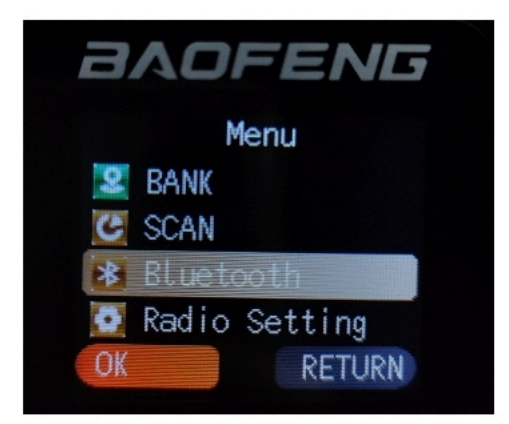

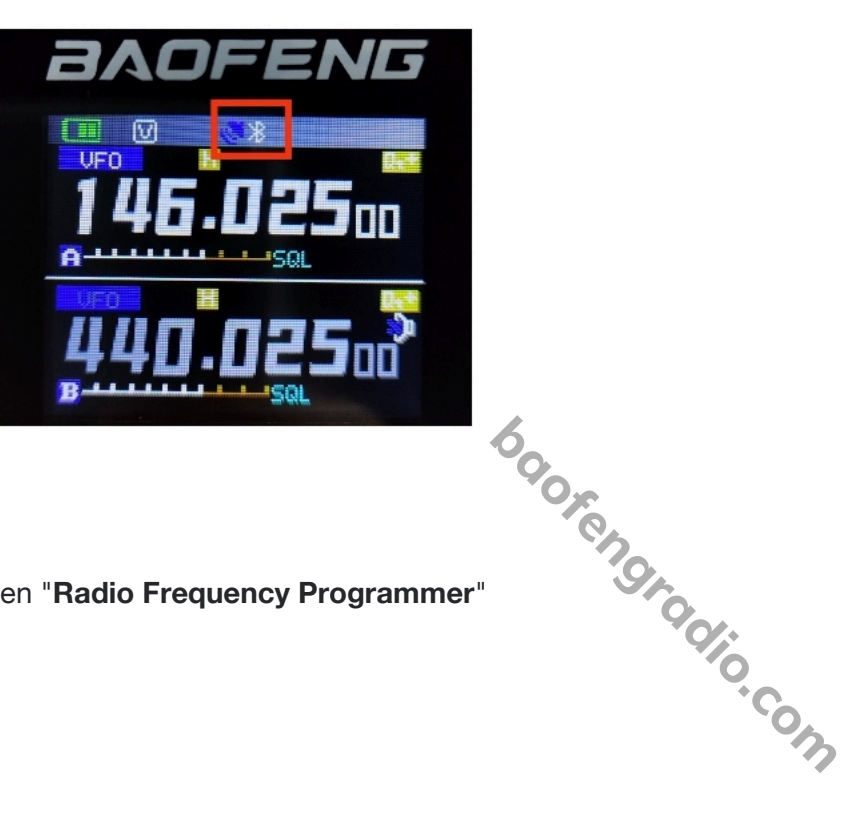

2) Open Bluetooth of your smartphone, open "Radio Frequency Programmer"

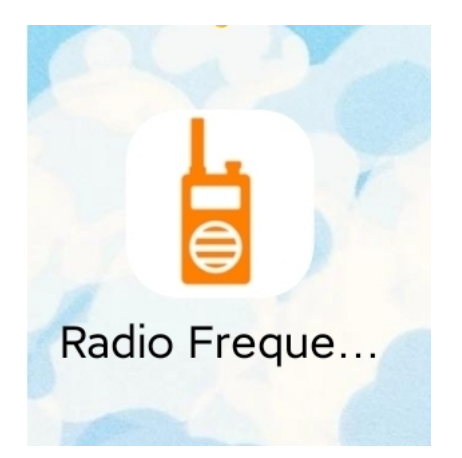

#### Baofeng UV-28 Plus

3) Choose model "UV-28 Pro Series".

| Radio Frequency Programmer    | Radio Frequency Programmer |           |               | Radio Frequency Programmer |                          |                   |  |
|-------------------------------|----------------------------|-----------|---------------|----------------------------|--------------------------|-------------------|--|
| UV5R Series                   | <                          | INVOOD Ci |               | <                          | BaoFeng                  |                   |  |
| 0                             | JJCC                       | SHX       | BaoFeng       | 5RM Series                 | UV-17/21/25<br>Pron(LMH) | K5PLUS(M)         |  |
|                               | KD                         | QuanSheng | TP            | UV-S9 Plus                 | 9RPro Series             | UV9RPro V1 Series |  |
| Radio Not Bluetooth Connected | TDX                        | RT        |               | AR-152 Series              | 480 Series               | 666 Series        |  |
|                               |                            |           |               | WP970 Series               | UV5RH Series             | UV25 Series       |  |
| () Connect                    |                            |           |               | M-BPro Series              | UV17 Series              | UV-18 Pro(L)      |  |
| Select Profile                |                            |           |               | UV21 Series                | UV21-GPS Series          | GMRS21            |  |
| David 2 Write                 |                            |           |               | UV20 Series                | UV265 O Series           | UV18Pro Series    |  |
|                               |                            |           |               | UV17Pro Series             | UV25Pro Series           | UV26Pro Series    |  |
|                               |                            |           |               | BF-T20                     | UV-5RH GMRS              | ANIO Series       |  |
|                               |                            |           |               | UV 32Pro Series            | UV28Pro Series           | UV/21Pro Sol      |  |
| Home Profile Settings         | Home                       | Profile   | ©<br>Settings | Home                       | Service Profile          | ©<br>Settings     |  |

4) Click "connect", match UV-28 Plus radio. Then click to select and wait 10 seconds till it shows Connection Successful.

|                       |               |            | <                 | Bluetooth Device List | 0 | <                 | Bluetooth Device List | ¢ |  |
|-----------------------|---------------|------------|-------------------|-----------------------|---|-------------------|-----------------------|---|--|
| Radio Frequence       | cy Programmer |            | walkie            | -talkie               |   | walkie            | -talkie               |   |  |
| UV28Pro Series        |               |            | 3C:AB:72:1C:E6:FD |                       |   | 3C:AB:72:1C:E6:FD |                       |   |  |
|                       |               |            |                   |                       |   |                   |                       |   |  |
|                       |               | (1)        |                   |                       |   |                   |                       |   |  |
|                       |               |            |                   |                       |   |                   |                       |   |  |
|                       |               |            |                   |                       |   |                   |                       |   |  |
| Radio No <sup>-</sup> | t Bluetooth C | onnected   |                   |                       |   |                   |                       |   |  |
|                       |               |            |                   |                       |   |                   |                       |   |  |
|                       |               |            |                   |                       |   |                   |                       |   |  |
|                       |               | () Connect |                   |                       |   |                   | Commontion Commonful  |   |  |
|                       |               |            |                   |                       |   |                   | Connection Successful |   |  |
|                       | UV-28 Plus    |            |                   |                       |   |                   |                       |   |  |
|                       |               |            |                   |                       |   |                   |                       |   |  |
|                       |               |            |                   |                       |   |                   |                       |   |  |
|                       |               |            |                   |                       |   |                   |                       |   |  |
|                       |               |            |                   |                       |   |                   |                       |   |  |
|                       |               |            |                   |                       |   |                   |                       |   |  |
| Ь                     |               | Ô          |                   |                       |   |                   |                       |   |  |
| Home                  | Profile       | Settings   |                   |                       |   |                   |                       |   |  |
|                       |               |            |                   |                       |   |                   |                       |   |  |

#### **Baofeng UV-28 Plus**

5) Back to homepage as Bluetooth paired. Click Read, it will start to loading, and you will get into Case Detail.

| Radio Frequency Programmer | Radio Frequency Programmer | UV-28 Plu              | S Profile            |
|----------------------------|----------------------------|------------------------|----------------------|
| UV28Pro Series             | UV28Pro Series             | Channel Freq Mode      | Optional<br>Features |
|                            |                            | Zone                   | 1 💌                  |
| (2)                        | 0                          | Current Channel Number | 1 🔻                  |
|                            |                            | Channel<br>Name        | Baofeng              |
| walkie-talkie              | walkie-talkie              | RX Frequency(MHZ)      | 146.02500            |
| 3C:AB:72:1C:E6:FD          | 3C:AB:72:1C:E6:FD          | TX Frequency(MHZ)      | 146.02500            |
|                            |                            | RX CTCSS/DCS           | OFF 🔻                |
|                            |                            | TX CTCSS/DCS           | OFF 🔻                |
| () Disconnect              | 13% Disconnect             | SigCode                | 1 💌                  |
| Select Profile             | Select Profile             | PTT-ID                 | OFF 🔻                |
|                            |                            | Power                  | Low 🔻                |
| Read Write                 | Read Write                 | W/N                    | Wide                 |
|                            |                            | Mute Way               | QT/DQT 🔻             |
|                            |                            | BusyLockout            | OFF                  |
|                            |                            | Scan Add               | 9 des                |
|                            |                            | Clear Default          | SAVE                 |
| Home Profile Settings      | Home Profile Settings      | Home Profile           | Settings             |
| Write and Save             |                            |                        | - 0                  |
| write and Save             |                            |                        | •                    |

### 3. Write and Save

Click SAVE and name your cases after detail editing. Back to HOME, choose the case which you need to write into the radio. Click Write to programming.

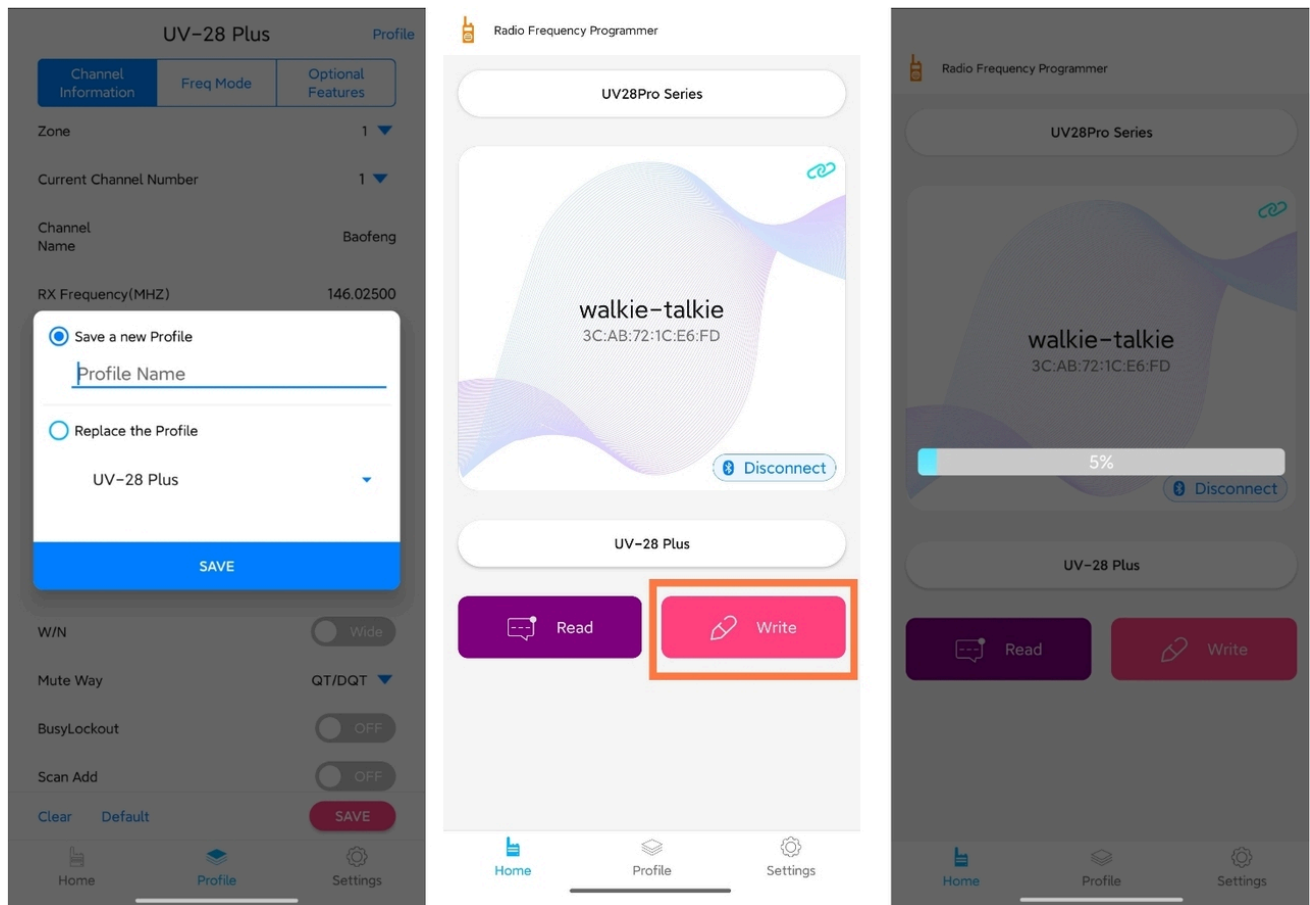

\*Note: If you want re-program the radio, you need restart Bluetooth of the radio. And run again the APP.